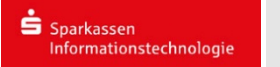

## iPhone (iOS):

Öffnen sie die *Einstellungen >Passwörter & Accounts* und drücken sie anschließend auf *"Account hinzufügen"*.

| Accounts Account hinzufügen |
|-----------------------------|
|                             |
| iCloud                      |
| E 🛛 Exchange                |
| Google                      |
| YAHOO!                      |
| Aol.                        |
| Outlook.com                 |
| Andere                      |

## Nun drücken sie auf "Andere".

| <b>〈</b> Zurück | Andere     |   |
|-----------------|------------|---|
| MAIL            |            |   |
| Mail-Account    | hinzufügen | > |
|                 |            |   |

## Danach auf "Mail-Account hinzufügen".

| Abbrechen                   | Neuer Account     | Weiter   |
|-----------------------------|-------------------|----------|
|                             |                   |          |
| Name                        | Max Mustermann    |          |
| E-Mail                      | max.mustermann@cv | v-net.de |
| Passwort                    | •••••             |          |
| Beschreibung Max Mustermann |                   |          |

Nun geben sie ihr(e)

- Name (z.B. Max Mustermann)
- E-Mail-Adresse (z.B. max.mustermann@cw-net.de)
- Passwort
- Beschreibung (z.B. Max Mustermann)

ein.

Danach klicken sie auf "Weiter"

Anschließend entscheiden sie sich zwischen IMAP und POP.

| IMAP                                                                                          | POP                                                                                          |
|-----------------------------------------------------------------------------------------------|----------------------------------------------------------------------------------------------|
| Wenn sie sich für IMAP entschieden<br>haben, können sie folgende<br>Einstellungen übernehmen: | Wenn sie sich für POP entschieden<br>haben, können sie folgende<br>Einstellungen übernehmen: |
| Abbrechen Neuer Account Weiter                                                                | Abbrechen Neuer Account Sichern                                                              |
| ІМАР РОР                                                                                      | ІМАР РОР                                                                                     |
| Name Max Mustermann                                                                           | Name Max Mustermann                                                                          |
| E-Mail max.mustermann@cw-net.de                                                               | E-Mail max.mustermann@cw-net.de                                                              |
| Beschreibung Max Mustermann                                                                   | Beschreibung Max Mustermann                                                                  |
| SERVER FÜR EINTREFFENDE E-MAILS                                                               | SERVER FÜR EINTREFFENDE E-MAILS                                                              |
| Hostname mail.cw-net.de                                                                       | Hostname mail.cw-net.de                                                                      |
| Benutzername max.mustermann@cw-net.de                                                         | Benutzername max.mustermann@cw-net.de                                                        |
| Passwort ••••••                                                                               | Passwort •••••                                                                               |
| SERVER FÜR AUSGEHENDE E-MAILS                                                                 | SERVER FÜR AUSGEHENDE E-MAILS                                                                |
| Hostname mail.cw-net.de                                                                       | Hostname mail.cw-net.de                                                                      |
| Benutzername max.mustermann@cw-net.de                                                         | Benutzername max.mustermann@cw-net.de                                                        |
| Passwort •••••                                                                                | Passwort ••••••                                                                              |

Server für eintreffende E-Mails:

- Hostname: mail.cw-net.de
- Benutzername: ihre E-Mail-Adresse
- Passwort: ihr Passwort

Server für ausgehende E-Mails:

- Hostname: mail.cw-net.de
- Benutzername: ihre E-Mail-Adresse
- Passwort: ihr Passwort

Server für eintreffende E-Mails:

- Hostname: mail.cw-net.de
- Benutzername: ihre E-Mail-Adresse
- Passwort: ihr Passwort

Server für ausgehende E-Mails:

- Hostname: mail.cw-net.de
- Benutzername: ihre E-Mail-Adresse
- Passwort: ihr Passwort

## Nun drücken sie auf "Weiter"

| Abbi | rechen  | ΙΜΑΡ | Sichern    |
|------|---------|------|------------|
|      | Mail    |      |            |
|      | Notizen |      | $\bigcirc$ |

Anschließend drücken sie auf "Sichern"

Nun drücken sie auf "**Weiter"** 

Anschließend drücken sie auf "Sichern"

Nun können sie ihr Postfach in der Mail-App verwalten.

Zum Verwalten der Einstellungen gehen sie in die Einstellungen > Passwörter & Accounts > Ihre E-Mail-Adresse

| Max Mustermann             |
|----------------------------|
|                            |
| max.mustermann@cw-net.de > |
|                            |
|                            |
|                            |
|                            |
| Account löschen            |
|                            |

Anschließend drücken sie auf Account. Dort können sie nun ihre Kontoeinstellungen verwalten.